# วิธีการดาวน์โหลดแอปพลิเคชันสหกรณ์

ระบบปฏิบัติการ Android สามารถดาวน์โหลดได้ที่ Play Store

1.พิมพ์ค้นหาว่า "smroiet"

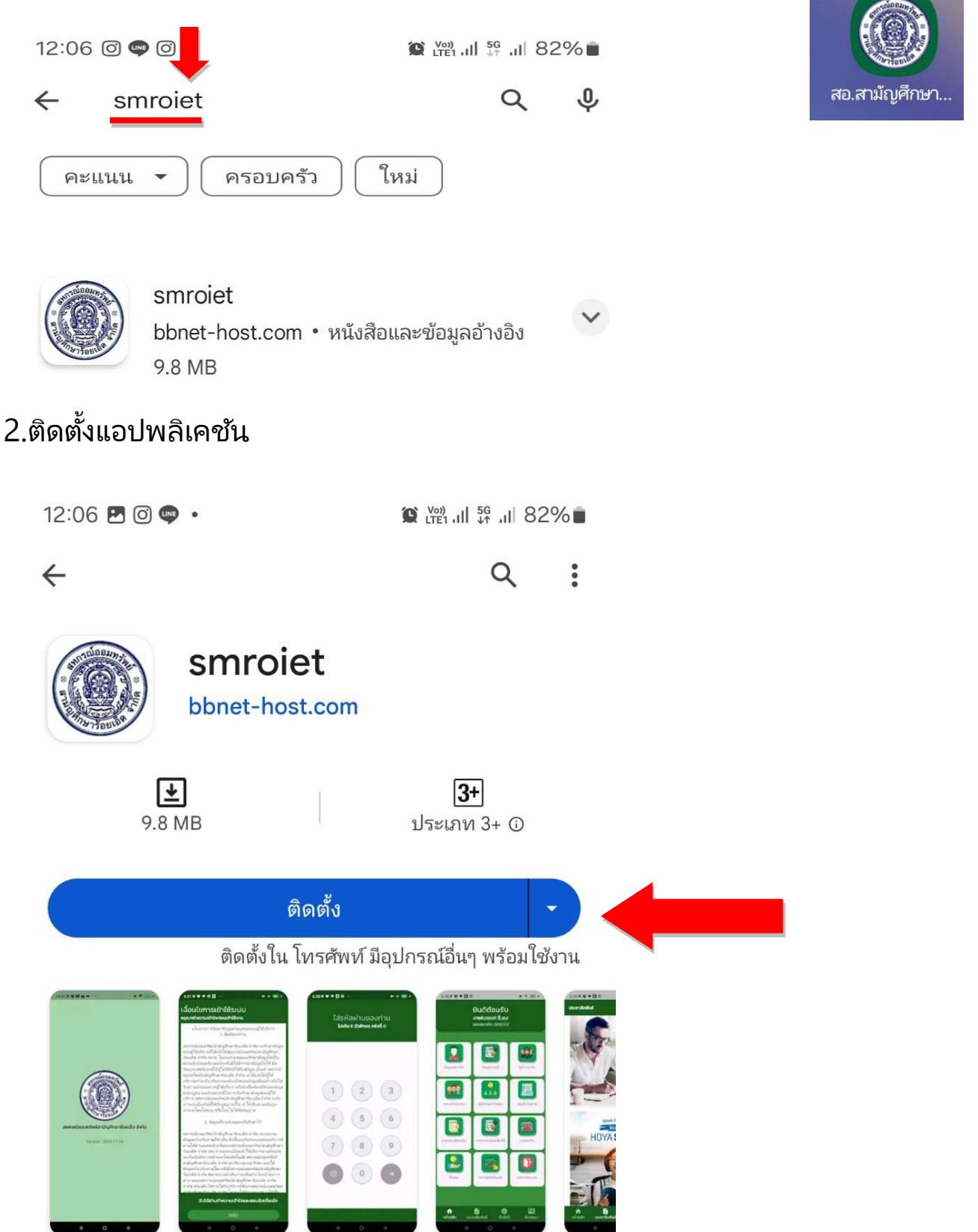

#### 3.เปิดแอปพลิเคชัน

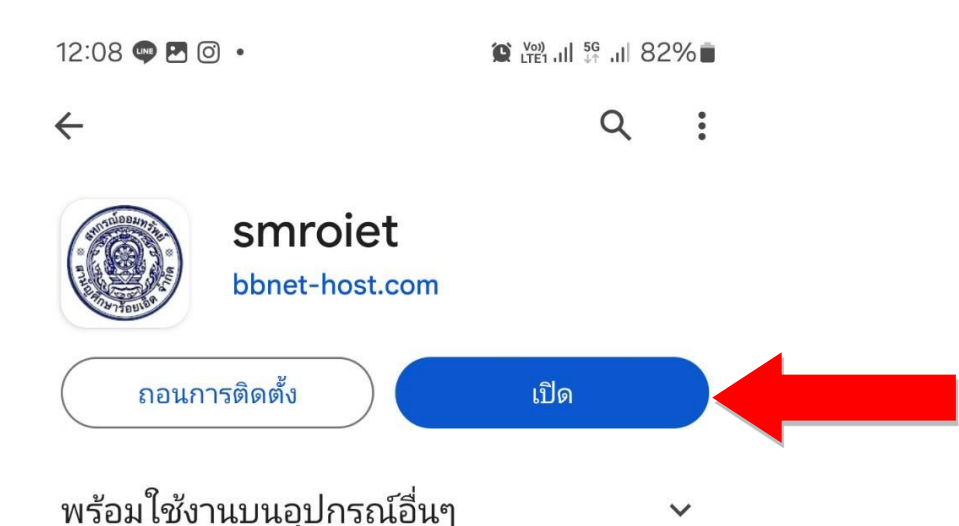

### 4.อ่านทำความเข้าใจและกดยินยอม

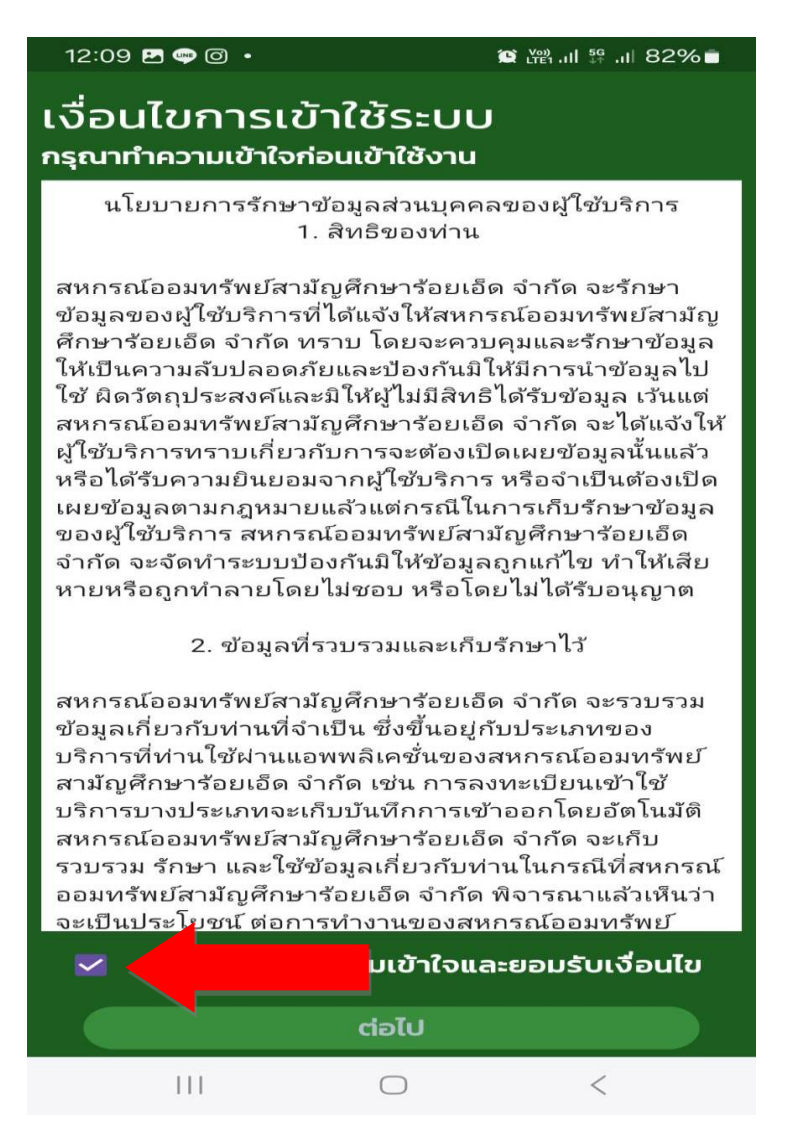

5.กรองเลขบัตรประชาชน 13 หลัก และ วัน/เดือน/ปี(พ.ศ.)เกิด แล้วกดตรวจสอบ

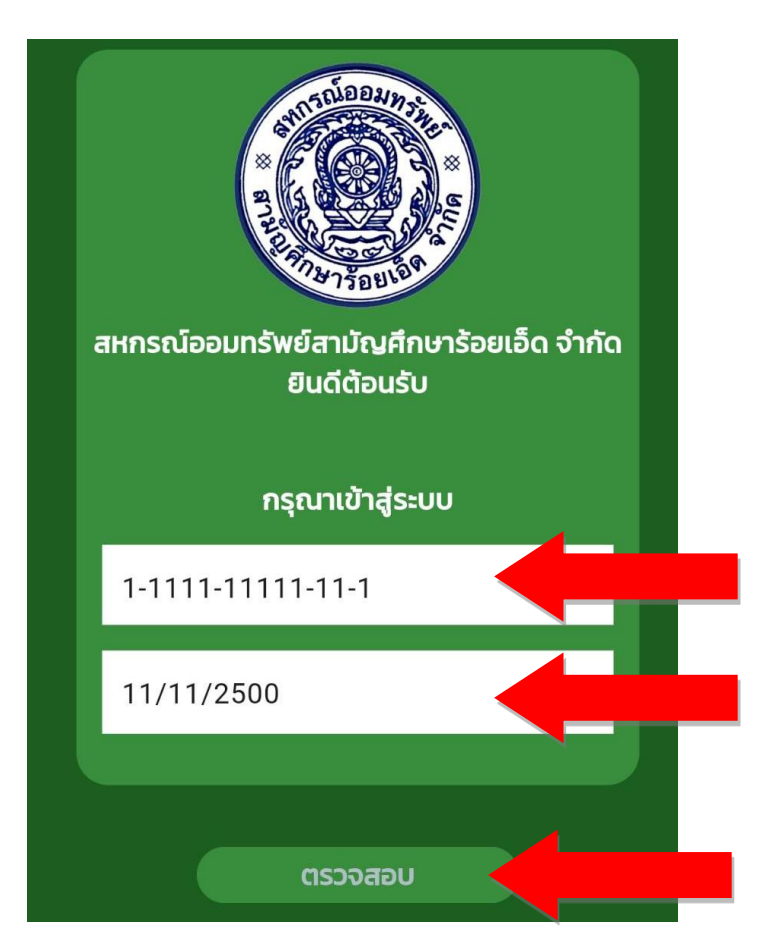

## 6.ตรวจสอบชื่อและเลขที่สมาชิก

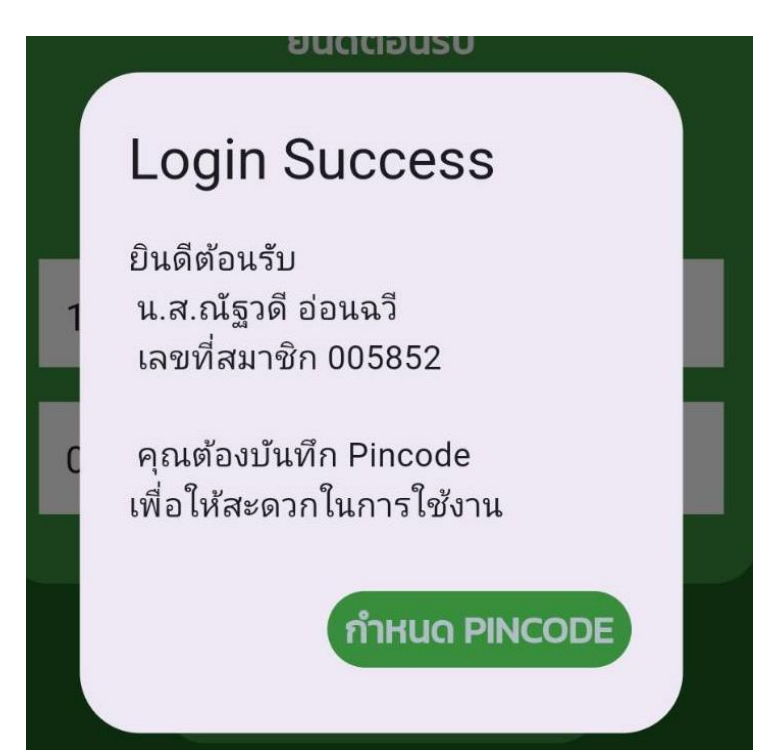

7.กำหนด PINCODE เป็นตัวเลข 6 ตัว และกดลูกศรตามภาพ และใส่รหัสซ้ำอีกครั้งเพื่อยืนยันรหัส

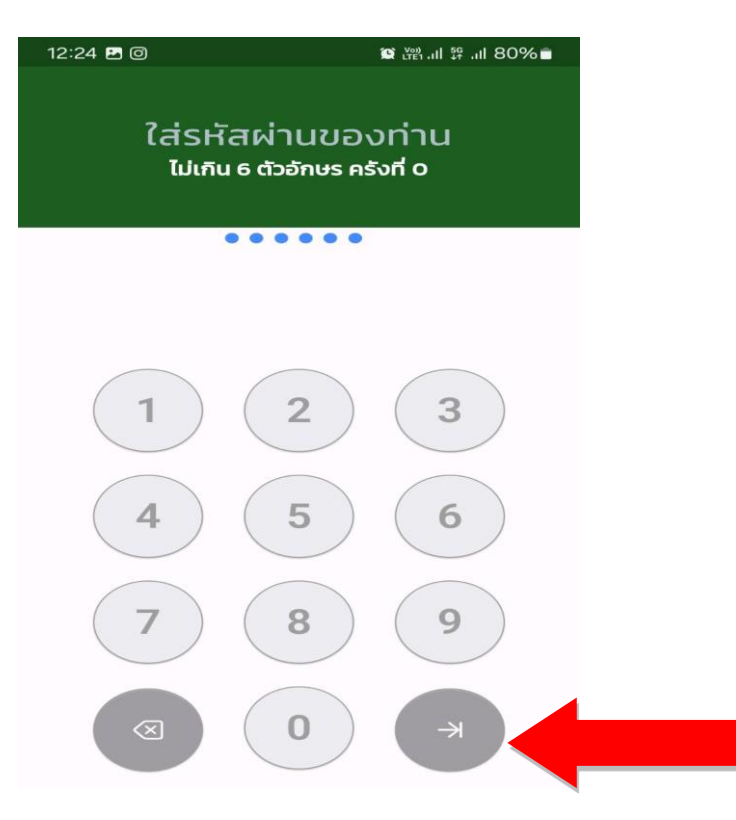

#### จะสามารถเซ็คข้อมูลของสมาชิกได้ตามเมนูต่างๆดังนี้

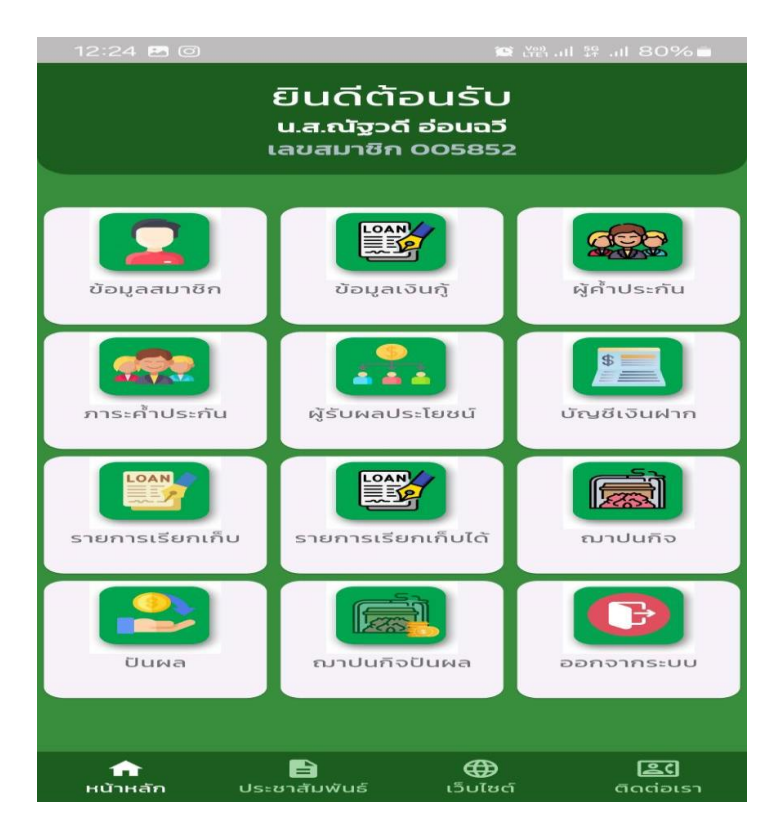